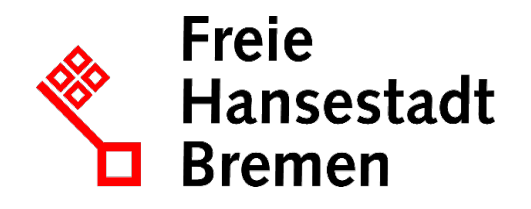

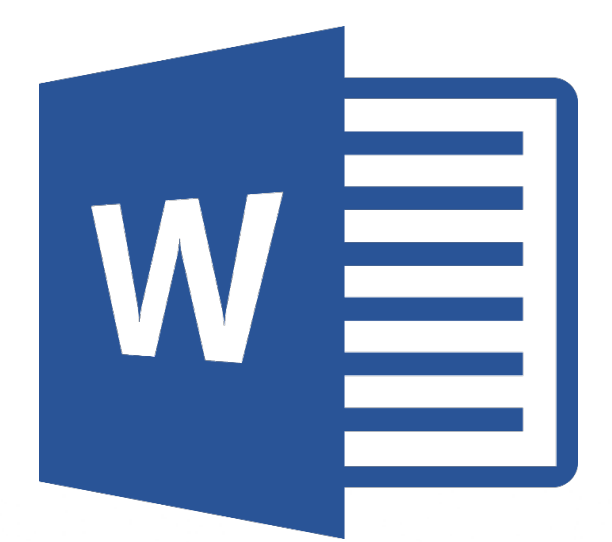

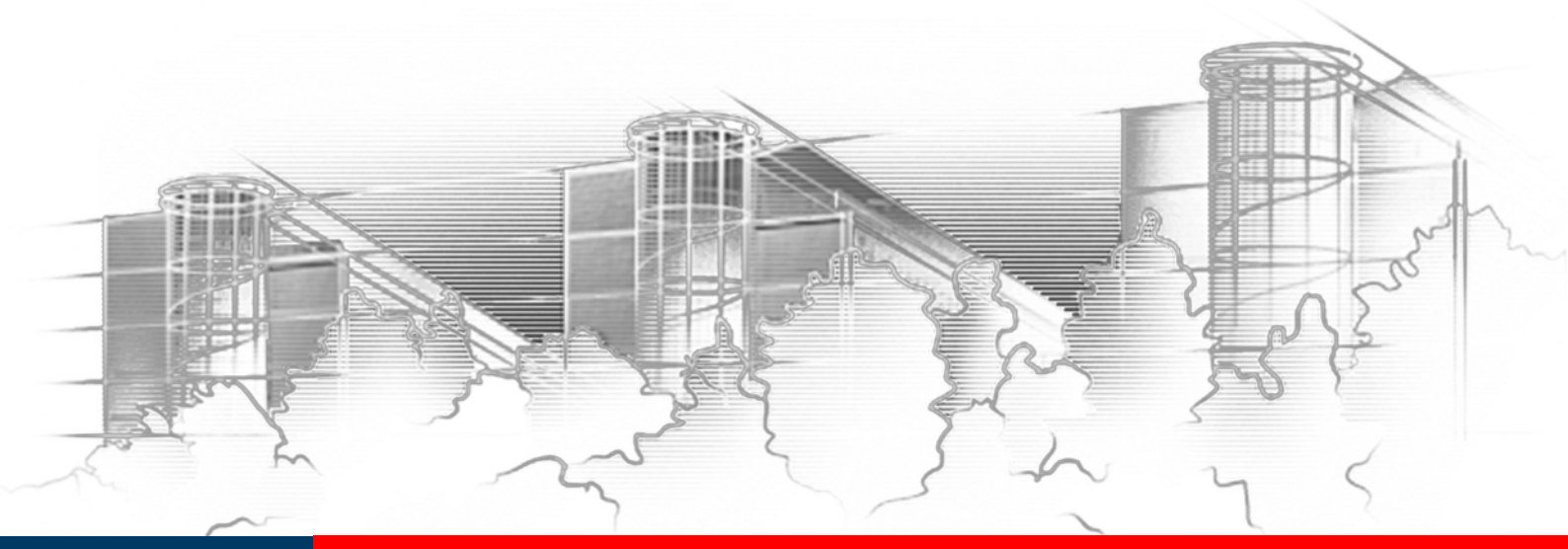

# **WORD 2016** TEAMARBEIT: TEXTDOKUMENTE ÜBERARBEITEN UND KOMMENTIEREN

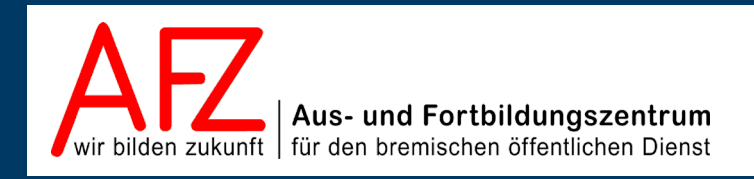

Diese Lizenz ermöglicht nicht die Nutzung folgender eventuell enthaltener Inhalte:

- Hoheits- und Wahrzeichen der Freien Hansestadt Bremen
- Titelbild und Logo
- Bildschirmfotos aus dem Internet
- Personenbezogene Daten
- Unrechtmäßig veröffentlichtes Material

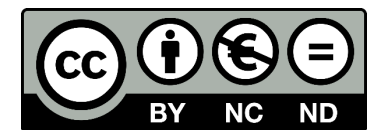

| <u> </u> |
|----------|
| 18       |
|          |

| 1.                              | Grund der Broschüre und Übersicht der Word-Kurse                                                                                                    | 5                       |  |  |
|---------------------------------|----------------------------------------------------------------------------------------------------|-------------------------|--|--|
| 2.                              | Word-Dokumente im Team bearbeiten                                                                                                    | 5                       |  |  |
| 3.                              | Dokumente überarbeiten                                                                                                    | 6                       |  |  |
| 3.1<br>3.2<br>3.3<br>3.4<br>3.5 | Phase 1: Dokument zur Weitergabe vorbereiten<br>Phase 2: Änderungen vorschlagen und Kommentare einfügen<br>Phase 3: Korrekturvorschläge bearbeiten<br>Endversion als "abgeschlossen" kennzeichnen<br>Grundeinstellungen für die Anzeige von Überarbeitungen | 6<br>7<br>9<br>10<br>11 |  |  |
| 3.6<br>4                        | Dokumente mit Anderungsmarkierungen und Kommentaren drucken                                                                                                    | 12                      |  |  |
| 4.<br>5.                        | Dokumente vergleichen und konsolidieren                                                                                                    | 14                      |  |  |
| 5.1<br>5.2<br>5.3               | Dokumente vergleichend lesen<br>Dokumente mit Überarbeitungsfunktionen vergleichen<br>Unklare Überarbeitungen konsolidieren                                                                                                    | 14<br>14<br>17          |  |  |
| 6.                              | Formatierungen schützen                                                                                                    | 17                      |  |  |
| 7.                              | Dokumente zur Überarbeitung versenden                                                                                                    | 19                      |  |  |
| 8.                              | Workflow außerhalb von Word am Beispiel einer PDF                                                                                                    | 22                      |  |  |
| Platz fi                        | Platz für Ihre Notizen                                                                                                    |                         |  |  |
| Lernma                          | Lernmaterial, Beratung und Kontakt                                                                                                    |                         |  |  |
| Impres                          | Impressum                                                                                                    |                         |  |  |

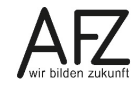

## 1. Grund der Broschüre und Übersicht der Word-Kurse

Es gibt wohl kaum einen PC-Arbeitsplatz in der Verwaltung, der nicht zur Textverarbeitung genutzt wird. Diese Broschüre beschreibt die Themen und Funktionen zu Word 2016 eines ½-tägigen Kurses, die für einen effektiven Umgang mit dem Korrekturmodus notwendig sind. Es handelt sich also nicht um ein vollständiges Handbuch, sondern um Begleitmaterial zu einer Präsenz- bzw. Onlineschulung. Die Broschüre unterstützt in der Kombination mit den konkreten Erfahrungen während der Schulung einen produktiven Umgang mit Word.

Als Voraussetzung für eine erfolgreiche Teilnahme an dieser Schulung verstehen wir die Themen und Kenntnisse, die in unserem Einführungskurs 7210 *"Grundlagen der Textverarbeitung – Briefe, Protokolle und Vermerke"* vermittelt werden (4-tägig).

Zu folgenden anderen weiterführenden Textverarbeitungsthemen bietet das AFZ Unterstützung in Form von Schulungen und Material an:

Im Kurs 7211 *"Serienbriefe"* geht es um Themen, die nötig sind, wenn Sie häufig Briefe an eine Vielzahl von Empfängern versenden und mit den Adressdaten verbinden wollen oder Etiketten drucken möchten (2-tägig).

Im Kurs 7212 *"Umfangreiche Texte erstellen und gestalten"* werden alle Funktionen erarbeitet, die Ihnen beim Umgang mit umfangreicheren Dokumente ein effektives Arbeiten ermöglichen, wie die Gliederung des Textes mit Überschriften, Erstellen unterschiedlicher Verzeichnisse, der Umgang mit Formatvorlagen, Fußnoten etc. (3-tägig).

Im Kurs 7214 *"Anspruchsvolles Layout"* lernen Sie Funktionen kennen, die es Ihnen ermöglichen, Flyer, Broschüren und Plakate zu erzeugen, deren Gestaltung auch professionelleren Ansprüchen genügen, ohne zwingend eine spezielle Layout-Software zu benötigen (3-tägig).

Im Kurs 7215 *"Formulare und Dokumentvorlagen: Erstellen und Verwalten"* werden Ihnen alle speziellen Sonderfunktionen aufgezeigt, die Word bietet, um sach- und themengerechte Formulare zu gestalten und die möglichst auch noch online am Bildschirm ausfüllbar sein sollten (3-tägig).

Im Kurs 7216 *"Barrierefreie Word-Dokumente"* geht es um die Veröffentlichung von Dokumenten. Dafür ist es wichtig, die rechtlich verbindlichen Vorgaben eines barrierefreien Zugangs zu verwirklichen. Über den Erfolg entscheidet dabei noch immer die Qualität des Quelldokumentes – zumeist Word-Dateien (1-tägig).

Die Dauer der Word-Kurse ist verschieden. Die Schulungsunterlagen sind auf der Webseite des AFZ veröffentlicht, hier können Sie sich vorab genauer über die Themen informieren, die in den Kursen behandelt werden.

Ist Ihr Thema bezogen auf Word nicht dabei? Das AFZ bietet den Dienststellen auch Workshops an, in denen wir versuchen, Hilfe zu Ihren speziellen Problemstellungen zu geben und gemeinsam eine Lösung zu erarbeiten.

## 2. Word-Dokumente im Team bearbeiten

Wenn Arbeitsabläufe so organisiert sind, dass deren Ergebnisse in einem gemeinsam erstellten Dokument münden, müssen Sie über die normale Sorgfalt im Umgang mit gespeicherten Zuständen hinaus noch Ergebnisse von Mitarbeitern berücksichtigen können, das Übermitteln eines Dokumentes einplanen, Korrekturen ermöglichen und einarbeiten – um zum guten Schluss ein abgestimmtes Endprodukt herstellen zu können.

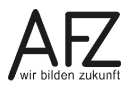

5

Bei all diesen Arbeitsschritten ist es absolut notwendig, immer deutlich zu machen, auf welchen Zwischenstand Sie oder der Korrektor sich beziehen. Hinzu kommt, dass der häufig genutzte Übertragungsweg per Mail auch noch dazu führt, dass Dokumente in mehreren Versionen existieren, wodurch schon allein der Überblick über die beteiligten Dokumente ziemlich komplex werden kann.

Andererseits enthält Word für alle Phasen im gesamten Ablauf spezielle Funktionen, die im Folgenden beschrieben sind.

#### 3. Dokumente überarbeiten

Wollen Sie jemandem Ihren Text zur Überarbeitung überlassen, sollten Sie das Dokument zuvor schützen und die Funktion **Änderungen nachverfolgen** aktivieren, damit Sie hinterher die Korrekturvorschläge erkennen und bearbeiten können. Wenn Sie den Änderungsmodus ohne Kennwortschutz aktivieren, indem Sie in der Registerkarte **Überprüfen** einfach auf **Änderungen nachverfolgen** klicken, kann jeder andere ihn aus- und wieder einschalten, (fast) ohne Spuren zu hinterlassen.

Das würde das Korrigieren beliebig machen und es Ihnen als verantwortlichem Autor erheblich erschweren, Ihre Ursprungsversion und die dazu formulierten Korrekturvorschläge zuverlässig zu erkennen.

#### 3.1 Phase 1: Dokument zur Weitergabe vorbereiten

Sie können den Änderungsmodus aktivieren und ein Kennwort vergeben, indem Sie in der Registerkarte **Überprüfen** in der Gruppe **Schützen** auf **Bearbeitung einschr.** klicken:

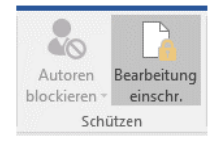

Sobald Sie als zulässige **Bearbeitungseinschränkung** die **Überarbeitungen** ausgewählt und auf die Schaltfläche **Ja, Schutz jetzt anwenden** geklickt haben, werden Sie aufgefordert, ein Kennwort zu vergeben. Diese Möglichkeit sollten Sie nutzen, weil der Schutz sonst jederzeit deaktiviert werden kann. Dadurch würden Sie die Kontrolle darüber verlieren, in welchem (Original-) Zustand Sie Ihren Text zur Überarbeitung überlassen haben.

Alternativ erreichen Sie diesen Schutz auch über den Listenpfeil bei der Schaltfläche **Änderungen nachverfolgen** mit der Funktion **Nachverfolgung sperren**.

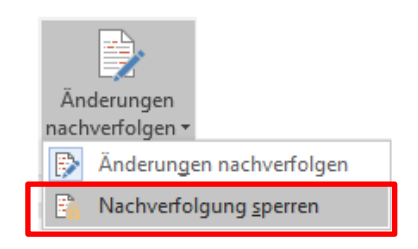

| Bearbeitung einschränken • •                                                                 |                                                                                                    |
|----------------------------------------------------------------------------------------------|----------------------------------------------------------------------------------------------------|
| Formatierungen auf eine Auswahl von<br>Formatvorlagen einschränken                           | Dokumentenschutz anwenden ? $	imes$                                                                                                    |
| Einstellungen                                                                                | Schutzmethode                                                                                                    |
| 2 Rearbeitungseinschränkungen                                                                | Kennwort                                                                                                    |
| ✓ Nur diese Bearbeitungen im Dokument zulassen:                                              | (Das Dokument ist nicht verschlüsselt. Böswillige Benutze<br>können die Datei bearbeiten und das Kennwort<br>entfernen.)                                          |
| Uberarbeitungen 🔻                                                                            | Neues Kennwort eingeben (optional):                                                                                                    |
|                                                                                              | Neues <u>K</u> ennwort bestätigen:                                                                                                    |
| 3. Schutz anwenden                                                                           | O Benutzerauthentifizierung                                                                                                    |
| Sind Sie bereit, diese Einstellungen zu übernehmen?<br>(Sie können sie später deaktivieren.) | (Authentifizierte Besitzer können den Dokumentenschutz<br>entfernen. Das Dokument wird verschlüsselt und die<br>Option 'Eingeschränkter Zugriff' wird aktiviert.) |
| Ja, Schutz jetzt anwenden                                                                    | OK Abbrechen                                                                                                    |

Danach können Sie Ihr Dokument – vielleicht per Mail – zur Korrektur zur Verfügung stellen.

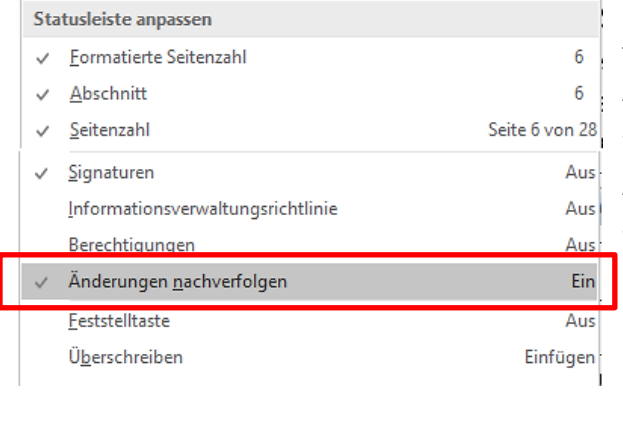

In früheren Word-Versionen wurde in der Statuszeile immer durch **ÄND** angezeigt, dass der Änderungsmodus aktiv war.

Wollen Sie in Word 2016 über den Status des Änderungsmodus informiert werden, müssen Sie mit der rechten Maustaste in die Statuszeile klicken und den Haken vor **Änderungen nachverfolgen** setzen.

Ist der Änderungsmodus aktiv, sehen Sie das danach am unteren Rand in der Statuszeile.

-

SEITE: 6 Abschnitt: 6 Seite 6 von 28 3503 Wörter 🗍 🕅 Änderungen nachverfolgen: Ein

3.2 Phase 2: Änderungen vorschlagen und Kommentare einfügen

Von jetzt an wird jede Veränderung im Text – Löschen, Überschreiben oder Hinzufügen von Text – deutlich kenntlich gemacht. Sie sehen die Überarbeitungen als farbige Hervorhebungen im Textbereich, zusätzlich noch eine senkrechte Linie neben der überarbeiteten Textstelle.

| Von-Jennifer-Pirtle¶                                                                                                    | Wallenhorst, Jochen (AFZ-20-)<br>Gelöscht: Stress                              |
|----------------------------------------------------------------------------------------------------|--------------------------------------------------------------------------------|
| Wir-alle-wissen, wie-sich- <u>Anstrengung</u> -anfühlt—er-kriecht-in-unsere-Schultern, verspannt-unsere-Muskeln-und-<br>sorgt-dafür, dass-der-Kiefer-schmerzt-und- <u>die-Pumpe</u> -rast. Aber-was-kann-man-dagegen-tun, wenn-man-mit-<br>seiner Arbeit-am-Schreibtisch-festsitzt?-Auch-wenn-Abgabefristen-drohen-und-Termine-anstehen, ist-es-möglich,<br>Körner-und-Geist-zu-erfrischen-und-zu-belehen <sup>er</sup> -saret-Dartin-Zeer-Jogaarzt-und-Autor-eines-Buchers-über-Yoga-                                                                                                    | Wallenhorst, Jochen (AFZ-20-)<br>Gelöscht: das Herz                            |
| m Büro.¶<br>Yoga ist in solchen Momenten der Überbelastung die praktischste Sache überhaupt", erklärt Darrin Zeer.                                                                                                    | Wallenhorst, Jochen (AFZ-20-) Vor 34 Minuten<br>Formatiert: Schriftart: Kursiv |
| Wenn Sie-die-Bewegungen-oft-genug-ausführen, gehen-sie-schnell-in-Fleisch-und-Blut-über-und-werden-<br>rgendwann-sogar-unbewusst-ablaufen. "-Sie sind Anfänger?-Keine-Bange: Sie-müssen-nicht in Singsang-<br>verfallen-oder-sich-in-brezelförmige-Stellungen-verdrehen, um von Yoga-zu-profitieren. Hier-finden Sie-einige-<br>/orschläge—einfache-Möglichkeiten-zur-Entspannung in-Ihrem-TagesablaufUnd-sollten-Ihre-Kollegen-Sie-<br>merkwürdig-anschauen, bitten-Sie-sie-doch-einfach, die-Übungen-mitzumachen. Höchstwahrscheinlich-werden-<br>ie-begeistert-mitmachen, wenn-sie-sehen, wie-entspannt-Sie-aussehen. ¶ | Wallenhorst, Jochen (AFZ-20-)<br>Formatiert: Schriftart: (Standard) Arial      |

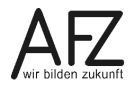

7

Wenn Sie - egal ob als Autor oder als Kommentator - alle Änderungen in Sprechblasen sehen möchten, müssen Sie in der Registerkarte **Überprüfen**, Gruppe **Nachverfolgung** auf **Markup anzeigen** und bei **Sprechblasen** auf **Überarbeitungen in Sprechblasen anzeigen** klicken. Nach der Voreinstellung werden nur Kommentare und Formatierungen in Sprechblasen angezeigt:

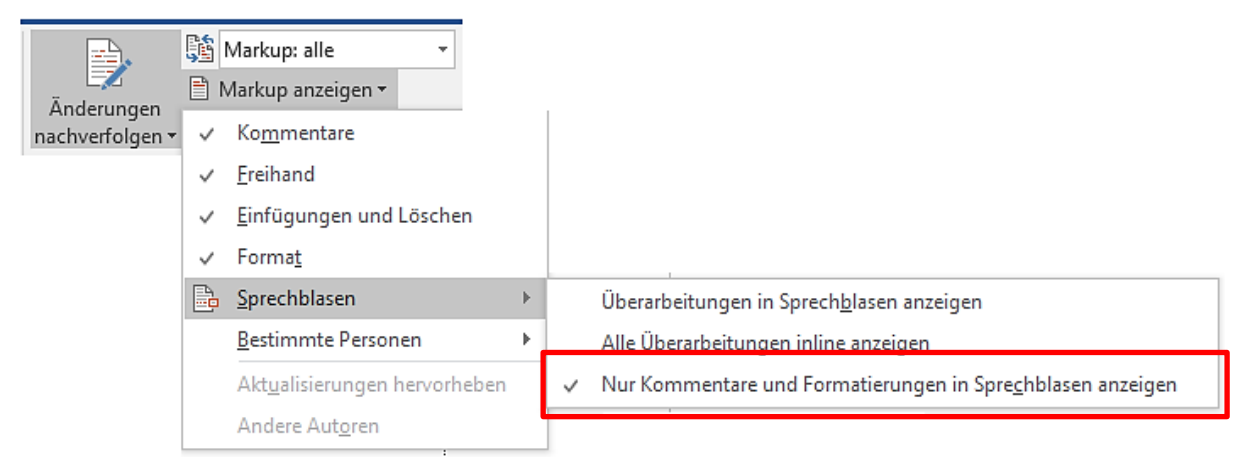

Achten Sie zusätzlich darauf, dass in der Registerkarte **Überprüfen**, Gruppe **Nachverfolgung** die Option **Markup: alle** aktiviert ist. **Markups** sind alle Kommentare und Überarbeitungen, die Sie hier auch vollständig ausblenden können, wenn Sie auf **Markup: Keine** oder **Original** klicken – ohne sie jedoch damit zu entfernen!

| <b></b> ,    |  | Markup: alle     | * |
|--------------|--|------------------|---|
|              |  | Einfaches Markup |   |
| Anderungen   |  | Markup: alle     |   |
| naenvenoigen |  | Markup: keine    |   |
|              |  | Original         |   |

Überarbeiten verschiedene Korrektoren ein Dokument, werden die Überarbeitungen mit dem Namen des Bearbeiters versehen. So kann man später erkennen, wer welche Änderungen (oder Kommentare) hinzugefügt hat und kann diese als verantwortlicher Autor übernehmen oder ablehnen. Sie können bei **Markup anzeigen** und **Bestimmte Personen** einstellen, wessen Überarbeitungen Sie sehen möchten.

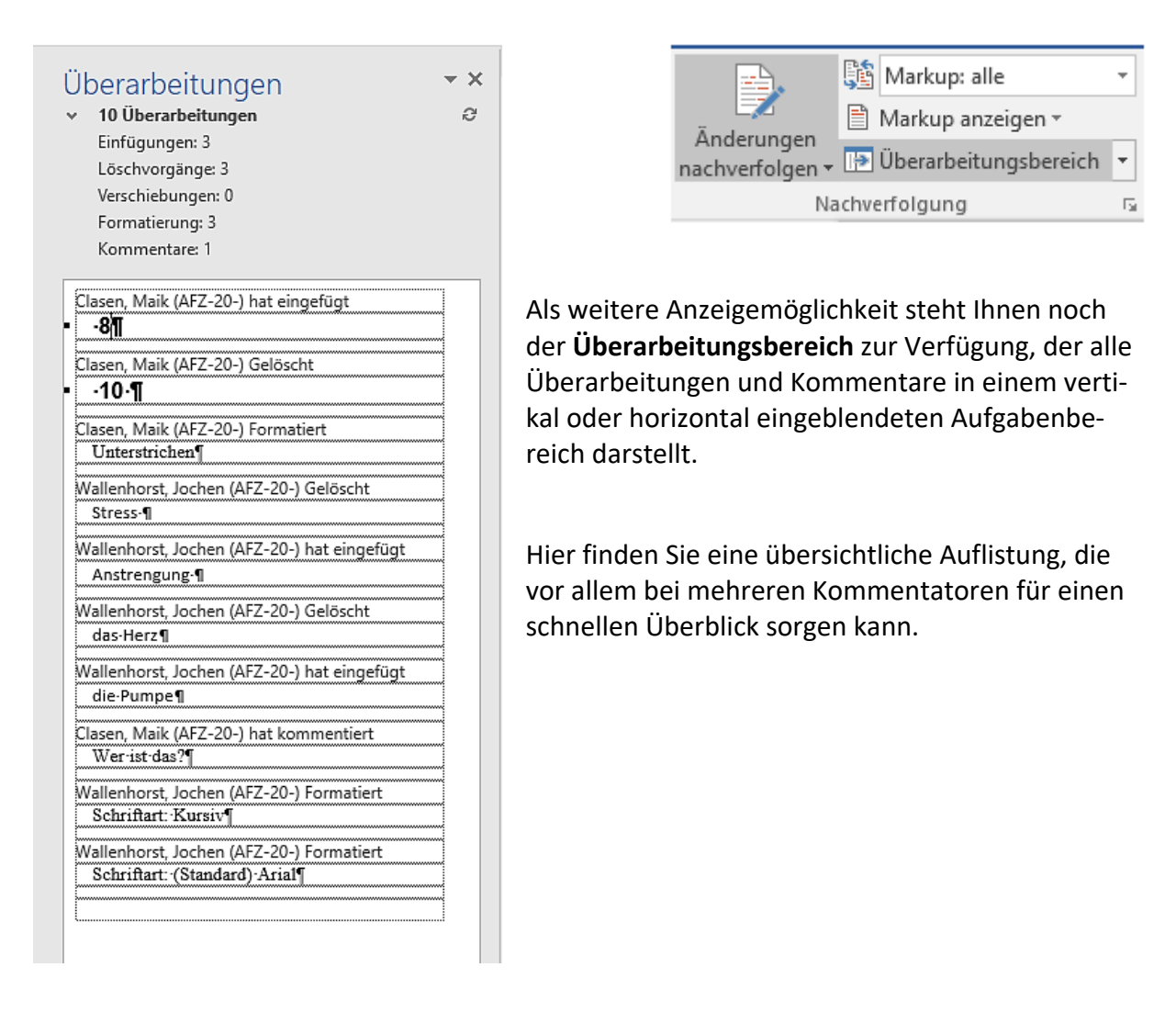

## 3.3 Phase 3: Korrekturvorschläge bearbeiten

Haben Sie den überarbeiteten Text zurückbekommen, können Sie die veränderten Textstellen suchen und die Korrekturvorschläge akzeptieren oder ablehnen – aber erst, wenn Sie den Dokumentschutz wieder aufgehoben haben. Gehen Sie also folgendermaßen vor:

- Heben Sie den Dokumentschutz auf: Klicken Sie auf der Registerkarte Überprüfen, Gruppe Schützen auf Bearbeitung einschr. und dann auf die Schaltfläche Schutz aufheben. Hier müssen Sie dann auch das Kennwort eingeben.
- Suchen und markieren Sie die Änderungen mit den Symbolen Weiter und Zurück aus der Gruppe Änderungen.
- Entscheiden Sie, ob Sie die markierte Korrektur **Annehmen** oder **Ablehnen** möchten. Jedes Annehmen oder Ablehnen führt automatisch zur nächsten Korrektur.
- Über die Listenpfeile unter den Symbolen können Sie auch die Optionen Alle Änderungen annehmen oder Alle Änderungen ablehnen wählen.

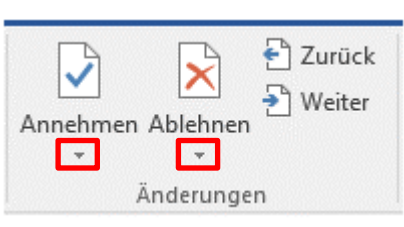

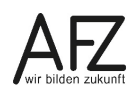

HinweisBevor Sie ein fertiges Dokument an andere weitergeben oder veröffentlichen,<br/>sollten Sie sicher sein, dass Sie die Änderungen vollständig angenommen oder<br/>abgelehnt haben. Wenn Sie die Änderungen nur ausblenden (z. B. Markup:<br/>keine oder Original im Register Überprüfen), können sie jederzeit (von even-<br/>tuell Unbefugten) wieder sichtbar gemacht werden.

#### 3.4 Endversion als "abgeschlossen" kennzeichnen

Um allen Beteiligten deutlich zu signalisieren, dass der vorliegende Text als abgestimmte, konsolidierte Endversion zu betrachten ist, sollten Sie ihn als **Abgeschlossen** kennzeichnen. Damit ist zwar kein Zugriffsschutz verbunden, aber als Signal ist dieser Zustand unübersehbar.

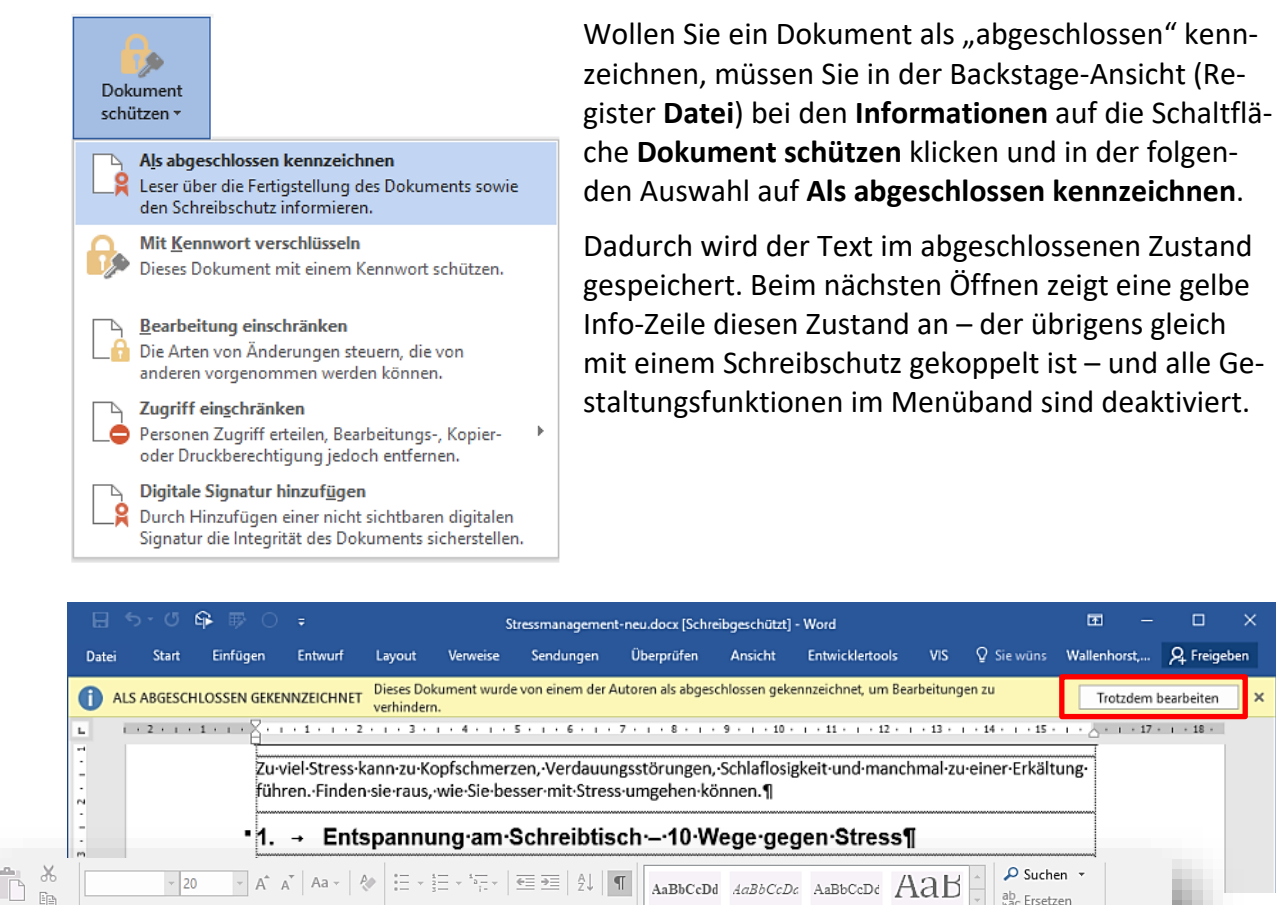

Klickt man jedoch auf **Trotzdem bearbeiten**, ist das Dokument wieder uneingeschränkt bearbeitbar.

Fett

Hervorhe...

1 Standard

Formatvorlagen

Titel

A Markieren

Bearbeiten

≡≡≡≡|≇-|&-⊞-

Absatz

Einfügen

Zwischenablage 🗔

F K <u>U</u> → abc X<sub>2</sub> X<sup>2</sup> A → A →

Schriftart

# 3.5 Grundeinstellungen für die Anzeige von Überarbeitungen

In der Registerkarte **Überprüfen**, Gruppe **Nachverfolgung** erreichen Sie über den **Dialogfeld-Launcher** (Pfeilsymbol unten rechts in der Gruppe) die Möglichkeit, Grundeinstellungen für den Überarbeitungsmodus zu verändern, nämlich die **Optionen zum Nachverfolgen von Änderungen**.

| Optionen zum Nachverfolgen von Änderungen                                   | ?       | ×     |
|-----------------------------------------------------------------------------|---------|-------|
| Anzeigen                                                                    |         |       |
| Kommentare Aktualisierungen <u>h</u> ervorheben                             |         |       |
| ✓ Freihand ✓ Andere Autoren                                                 |         |       |
| 🗹 Einfügungen un <u>d</u> Löschungen 🗹 Bilder nach Kommen <u>t</u> aren     |         |       |
| ✓ Formatierung                                                              |         |       |
| In Sprechblasen in der Ansicht "Markup: alle" anzeigen: Kommentare und Form | atierun | gen 🗸 |
| Ü <u>b</u> erarbeitungsbereich: Aus 🗸                                       |         |       |
| Erweiterte Optionen Be <u>n</u> utzernamen ändern                           |         |       |
| OK                                                                          | Abbr    | echen |

In den **Erweiterten Optionen** können Sie weitere Feineinstellungen vornehmen: Welche Farbe gehört zu welcher Korrektur, wie sollen Verschiebungen von Text angezeigt werden, wie breit soll die Spalte zur Anzeige der Sprechblasen sein ...

|   | Erweiterte Optione          | n zum Nachverfolgen von Å | Ände   | erungen                     | ?          | ×      |
|---|-----------------------------|---------------------------|--------|-----------------------------|------------|--------|
|   | Einfügungen:                | Unterstrichen             | $\sim$ | Farb <u>e</u> :             | Nach Autor | $\sim$ |
|   | L <u>ö</u> schvorgänge:     | Durchgestrichen           | $\sim$ | F <u>a</u> rbe:             | Nach Autor | $\sim$ |
|   | <u>G</u> eänderte Zeilen:   | Äußere Rahmenlinie        | $\sim$ |                             |            |        |
|   |                             |                           |        |                             |            |        |
| _ | Kommentare:                 | Nach Autor                | $\sim$ |                             |            |        |
| l | 🗹 Verschiebungen            | nachverf <u>o</u> lgen    |        |                             |            |        |
| l | <u>V</u> erschoben von:     | Doppelt durchgestrichen   | $\sim$ | Fa <u>r</u> be:             | Grün       | $\sim$ |
| L | Verschoben <u>n</u> ach:    | Doppelt unterstrichen     | $\sim$ | F <u>a</u> rbe:             | Grün       | $\sim$ |
|   | Eingef <u>üg</u> te Zellen: | Hellblau                  | $\sim$ | Verbun <u>d</u> ene Zellen: | Hellgelb   | $\sim$ |
| _ | Gelöschte <u>Z</u> ellen:   | Rosa                      | $\sim$ | Geteilte Z <u>e</u> llen:   | Hellorange | $\sim$ |
| l | ✓ Formatierung na           | chverfolgen               |        |                             |            |        |
| l | Formatier <u>u</u> ng:      | (ohne)                    | $\sim$ | <u>F</u> arbe:              | Nach Autor | $\sim$ |
|   | <u>B</u> evorzugte Breite:  | 9,4 cm                    | +      | <u>M</u> aßeinheit:         | Zentimeter | $\sim$ |
|   | <u>S</u> eitenrand:         | Rechts                    | $\sim$ |                             |            |        |
|   | Ve <u>r</u> bindungslini    | en zum Text anzeigen      |        |                             |            |        |
|   | Papierausrichtung b         | eim Drucken:              |        | Beibehalten                 |            | $\sim$ |
|   |                             |                           |        | OF                          | Abbrech    | ien    |

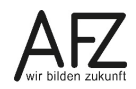

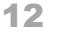

## 3.6 Dokumente mit Änderungsmarkierungen und Kommentaren drucken

Eigentlich sind die Überarbeitungs- und Kommentarfunktionen in Word für ein direktes Bearbeiten der Dokumente am Bildschirm gedacht und nicht für die Ausgabe auf Papier. Aber dennoch kann es vorkommen, dass Sie bestimmte Überarbeitungszwischenstände dokumentieren möchten und das am liebsten als Ausdruck. Dazu gehen Sie folgendermaßen vor:

- Blenden Sie alle Änderungen und Kommentare so ein, wie sie gedruckt werden sollen (Sprechblasen ja oder nein).
- Drucken Sie das Dokument aus.

| E | Einste           | ellungen                                                                                                    |
|---|------------------|----------------------------------------------------------------------------------------------------|
|   |                  | Markupliste<br>Ihre nachverfolgten Änderu                                                                             |
| ſ | Dokun            | nent                                                                                                    |
|   |                  | Alle Seiten drucken<br>Das gesamte Dokument drucken                                                                   |
| l | 4                | Auswahl drucken<br>Nur den ausgewählten Inhalt drucken                                                                |
| l |                  | Aktuelle Seite drucken<br>Nur diese Seite                                                                             |
| l | ß                | Benutzerdefinierter Druck<br>Geben Sie bestimmte Seiten, Abschnitte oder Bereiche ein.                                |
| l | Dokun            | nentinformationen                                                                                                    |
|   | Do<br>Lis        | okumentinformationen<br>te der Eigenschaften, z. B. Dateiname, Autor und Titel                                        |
| l | Ma<br>Ihr        | arkupliste<br>e nachverfolgten Änderungen                                                                             |
|   | Fo<br>Lis<br>Au  | rmatvorlagen<br>te der im Dokument verwendeten Formatvorlagen<br>i <b>toText-Einträge</b>                             |
|   | Lis<br>Ta<br>Lis | te der Elemente im AutoText-Katalog<br><b>stenbelegung</b><br>t <u>e der benutzerde</u> finierten Tastenkombinationen |
|   | ✓ Ma             | arkup drucken                                                                                                    |
| t | Nu               | ir ungerade Seiten drucken                                                                                            |
|   | Nu               | ir gerade Seiten drucken                                                                                              |

Lassen Sie die Voreinstellungen unverändert, wird das gesamte Dokument – das heißt **Alle Seiten** – mit allen Überarbeitungen so ausgedruckt, wie Sie sie am Bildschirm sehen. Dafür steht der aktive Punkt **Markup drucken**.

Sie können aber auch eine zusammenfassende Liste der Korrekturen drucken, wenn Sie im Druckdialog (**Datei > Drucken**) unter **Einstellungen** und **Dokumentinformationen** die **Markupliste** auswählen.

## 4. Texte kommentieren

Nicht jeder Korrekturvorschlag kann gleich perfekt als Formulierungsalternative eingebracht werden, häufig geht es auch um allgemeine Anregungen zu einer Textpassage oder um Hinweise auf noch fehlende Aussagen. In solchen Fällen bietet Word die Möglichkeit, den Text mit **Kommentaren** zu ergänzen, die zwar auch an eine Textstelle geknüpft sind, aber nicht in ihn eingreifen. Gehen Sie dazu folgendermaßen vor:

- Setzen Sie den Cursor im Text an die gewünschte Position.
- Klicken Sie in der Registerkarte Überprüfen in der Gruppe Kommentare auf
   Neuer Kommentar oder drücken Sie die Tastenkombination Alt + Strg + K.
- Schreiben Sie den Kommentar. Je nach Einstellung in der Gruppe Nachverfolgung > Markup anzeigen > Sprechblasen geben Sie den Kommentar in einer Sprechblase ein oder im Überarbeitungsbereich:

| '2.1 → Bei·innerer·Anspannung:·Massieren.¶                                                                                                    | Г | Wallenhorst, Jochen (AFZ Vor wenigen Sek. 💭 |
|----------------------------------------------------------------------------------------------------|---|---------------------------------------------|
| Massieren Sie-im Uhrzeigersinn die Gegend unterhalb-des Brustbeins, wo-die Seiten-sich trennen. Entspannen-<br>Sie-sich, atmen Sie-drei-bis-viermal-tief durch: ein atmen durch die Nase- und ausattmen durch den Mund.<br>Denken Sie-an die-erstem Worte-Ihres Textes, stellten Sie-sich-die Person-vor, die Sie-treffen werden, sprechen- |   | Geht-das-auch anders-herum?                 |
| Sie langsam, und entspannen Sie Ihr Gesicht.¶                                                                                                    |   |                                             |

Lassen Sie sich alle Überarbeitungen inline anzeigen, erscheint im Text eine farbige Kennzeichnung und die Autoreninitialen als Hinweis auf den Kommentar. Den Inhalt machen Sie sichtbar durch Zeigen mit der Maus auf die Textstelle oder im Überarbeitungsbereich.

| Die∙Übungen |            | m.   | Einzelnen:¶                                              |                                         |                                                       |
|-------------|------------|------|----------------------------------------------------------|-----------------------------------------|-------------------------------------------------------|
|             | 0          |      | Wallenhorst, Jochen (AF7-20                              | ) 11 09 201                             |                                                       |
| • 2.1       | → Bei      | in   | 10:31:00 hat kommentiert:<br>Geht das auch anders herum? | ,,,,,,,,,,,,,,,,,,,,,,,,,,,,,,,,,,,,,,, | assieren.¶                                            |
| Mass        | ieren∙Sie  | ∙irn | Uhrzeigersinn[WJ(2]                                      | ŀdie∙Geg                                | end·unterhalb·des·Brustbeins, wo·die·Seiten·sich·     |
| Entsp       | bannen∙Si  | es   | ich, atmen Sie drei                                      | bis vierm                               | al·tief·durch:·einatmen·durch·die·Nase·und·ausat      |
| Mun         | d. Denke   | n∙S  | ie•an•die•ersten•Wor                                     | te∙lhres∙T                              | extes, stellen Sie sich die Person vor, die Sie treff |
| sprea       | chen•Sie•l | anį  | gsam,∙und∙entspanne                                      | en∙Sie•Ihr                              | ·Gesicht.¶                                            |

Möchten Sie einen Kommentar wieder löschen, markieren Sie ihn mit den Symbolen Vorheriges oder Nächstes Element in der Gruppe Kommentare und klicken Sie dann auf Löschen oder wählen Sie den Befehl Kommentar löschen aus dem Kontextmenü (rechte Maustaste).

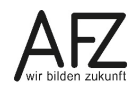

## 5. Dokumente vergleichen und konsolidieren

## 5.1 Dokumente vergleichend lesen

Eine relativ einfache und dennoch oft ausreichend effektive Art, Dokumente miteinander zu vergleichen, kann sein, sie nebeneinander sichtbar zu machen und parallel zu lesen. Dafür bietet Word im Register **Ansicht** die Schaltfläche **Nebeneinander anzeigen**. Öffnen Sie also die beiden zu vergleichenden Dokumente und klicken Sie auf diese Schaltfläche. Als Ergebnis erhalten Sie zwei Wordfenster nebeneinander, in denen die beiden Dokumente synchron bewegt werden, wenn Sie sie mit der Maus oder über die Tastatur scrollen.

| Eine Seite<br>Mehrere Seiten<br>Seitenbreite<br>Toom | Alle<br>anordnen | Teilen | Nebeneinander anzeigen Synchrones Scrollen Fensterposition zurücksetzen | Fenster<br>wechseln <del>•</del> |
|------------------------------------------------------|------------------|--------|-------------------------------------------------------------------------|----------------------------------|

Gleichzeitig erhalten Sie zwei neue Schaltflächen im Register **Ansicht**, mit denen Sie steuern können, ob die beiden Texte synchron gescrollt werden oder nicht, und dass Sie die beiden Fenster wieder ausrichten können, sollten Sie sie eventuell in Größe oder Lage verändert haben.

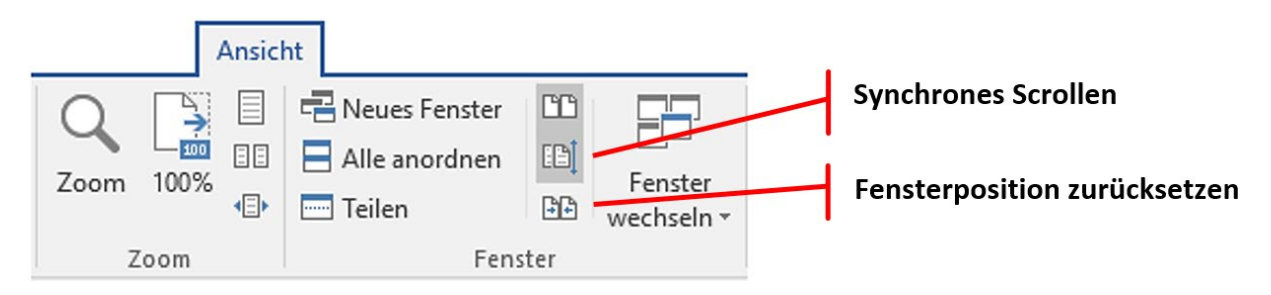

## 5.2 Dokumente mit Überarbeitungsfunktionen vergleichen

Erheblich mehr Möglichkeiten zum Vergleich haben Sie jedoch, wenn Sie die vergleichende Darstellung mit den Funktionen des Änderungsmodus kombinieren. Das erreichen Sie durch die Funktion **Vergleichen**, die Sie als Schaltfläche im Register **Überprüfen** finden. Klicken Sie dazu auf **Vergleichen** > **Vergleichen**:

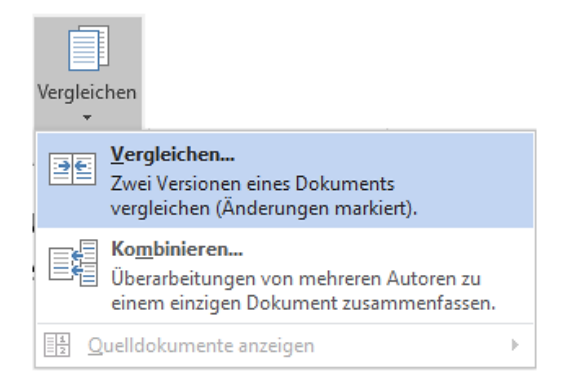

Im folgenden Dialogfenster öffnen Sie über das Ordnersymbol bei **Originaldokument** die Originalversion und bei **Überarbeitetes Dokument** die veränderte Version des zu vergleichenden Dokumentes. Über die Listenpfeile können Sie direkt auf bereits geöffnete Dokumente zugreifen.

| Dokumente vergleichen                                                                                                    |                                                                                                    | ? | ×    |
|----------------------------------------------------------------------------------------------------|----------------------------------------------------------------------------------------------------|---|------|
| Originaldokument<br>Navigation.docx ✓ ✓ ←<br>Änderungen k <u>e</u> nnzeichnen mit<br>✓ << <u>R</u> eduzieren<br>Vergleichseinstellungen<br>✓ Einfüge- und Löschvorgänge<br>✓ Verschiebungen<br>✓ Komme <u>n</u> tare<br>✓ For <u>m</u> atierung | Überarbeitetes Dokument         Navigation-irgendwie anders.docx         Navigation-irgendwie anders.docx         Navigation-irgendwie anders.docx         Stressmanagement fertig.docx         Stressmanagement.docx         Stressmanagement.docx         Stressmanagement.docx         Stressmanagement.docx         Stressmanagement.docx         Stressmanagement.docx         Stressmanagement.docx         Stressmanagement.docx         Stressmanagement.docx         Stressmanagement.docx         Stressmanagement.docx |   | then |
| <ul> <li>Änderung der Groß-/Kleinschreibung</li> <li>Leerzeichen</li> <li>Änderungen anzeigen</li> <li>Änderungen anzeigen auf:</li> <li>Zeichenebene</li> <li>Wortebene</li> </ul>                                                             | <ul> <li>✓ Felder</li> <li>Änderungen anzeigen in:</li> <li>○ Originaldokument</li> <li>○ Überarbeitetem Dokument</li> <li>⑥ Neuem Dokument</li> </ul>                                                                                                    |   |      |

Sollten die oben abgebildeten Funktionen nicht vollständig sichtbar sein, müssen Sie die Größe des Dialogfensters **Erweitern**, das erweiterte Fenster können Sie wieder **Reduzieren**. Im erweiterten Zustand können Sie noch sehr detaillierte Einstellungen für den Vergleich vornehmen. Welche Unterschiede sollen überhaupt angezeigt werden – auch die Formatierungen? Lassen Sie die Einstellung bei **Änderungen anzeigen in: > Neuem Dokument**, erhalten Sie eine neue, unbenannte Datei, die alle Unterschiede wie normale Überarbeitungen anzeigt.

| 🗄 5-0 🛱 🖗 O                                                                                                    | ÷ Dokument11 - Word                                                                                                    | ॼ – □ ×                                                       |
|----------------------------------------------------------------------------------------------------|----------------------------------------------------------------------------------------------------|---------------------------------------------------------------|
| Datei Start Einfügen                                                                                            | Entwurf Layout Verweise Sendungen Überprüfen Ansicht Entwicklertools VIS Q Was möchten Sie tun? Wallenhors                                                                                                    | st, Jochen (AFZ-20-) 🤱 Freigeben                              |
| <ul> <li>Rechtschreibung und Grammatik</li> <li>Thesaurus</li> <li>Worter zählen<br/>Rechtschreibung</li> </ul> | : Destruction of the second second se | Autoren Bearbeitung<br>blockieren - einschr.<br>chen Schützen |
|                                                                                                    |                                                                                                    | Î                                                             |
|                                                                                                    |                                                                                                    |                                                               |
|                                                                                                    | 1                                                                                                    |                                                               |
|                                                                                                    |                                                                                                    |                                                               |
| •                                                                                                    | 1. → Barrierefreie··PDF·-·Dokumente¶                                                                                                    |                                                               |
|                                                                                                    | Im·Internet·werden·immer·mehr·PDF-Dokumente·veröffentlicht.·Viele·PDF-Dokumente                                                                                                    |                                                               |
|                                                                                                    | sind·aber· <u>überhaupt·</u> nicht·barrierefrei·zugänglich.·Dies· <del>muss</del> muß·nicht·sein!·Auch·                                                                                                    |                                                               |
|                                                                                                    | PDF-Dokumente·und·PDF-Formulare·lassen·sich·barrierefrei·erstellen.•¶                                                                                                    |                                                               |
|                                                                                                    | Auf·dieser·Seite·finden·Sie·Anleitungen·und·nützliche·Tipps,·wie·sogar·Sie·barrierefreie·                                                                                                    |                                                               |
|                                                                                                    | PDF-Dokumente·erstellen·können.·Die·Stiftung·"Zugang·für·alle·—·Abgang·für·Bohlen"·                                                                                                    |                                                               |
|                                                                                                    | berät·Sie·auch·gerne·bei·der·Erstellung·oder·Überprüfung·von·barrierefreien·PDF-                                                                                                    |                                                               |
|                                                                                                    | Dokumenten. Zu diesem Thema führen wir auch Kurse durch. Falls sie daran                                                                                                    |                                                               |
|                                                                                                    | interessiert·sind,·machen·wir·Ihnen·gerne·ein· <del>unverbindlichesverbindliches</del> ·Angebot.·                                                                                                    |                                                               |
| SEITE: 1 Abschnitt: 1 Seite 1 von 6                                                                             | 5 980 Wörter DB Änderungen natwerfolgen: Aus 🛅 💷 🔲                                                                                                    | ▼<br>■ • • 156 %                                              |

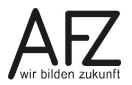

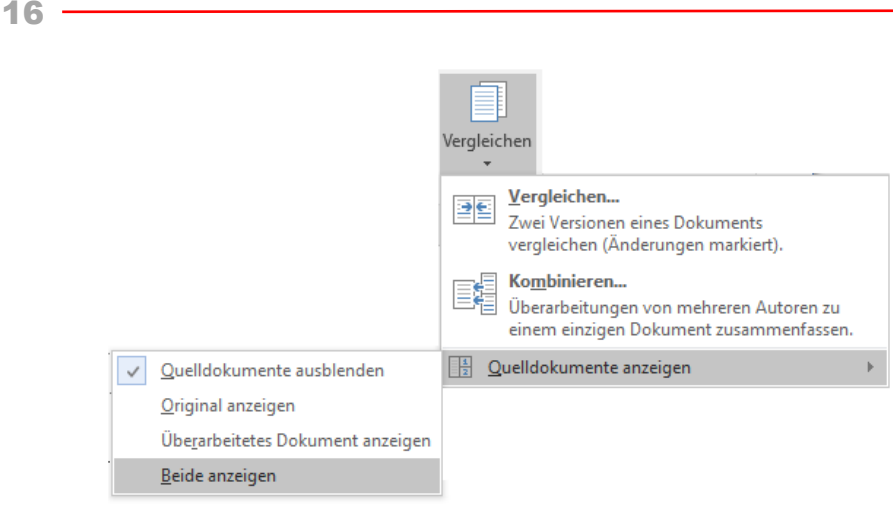

Diese Darstellung können Sie verändern – z. B. um das vergleichende Lesen zu ermöglichen - wenn Sie auf **Vergleichen** und dann auf **Quelldokumente anzeigen** klicken: Lassen Sie **Beide anzeigen**, erhalten Sie eine Datei mit dem Namen **Vergleichsergebnis**. Links wird der **Überarbeitungsbereich** angezeigt, in der Mitte das neue Dokument

mit den Überarbeitungen und rechts die beiden Dokumente, die verglichen werden.

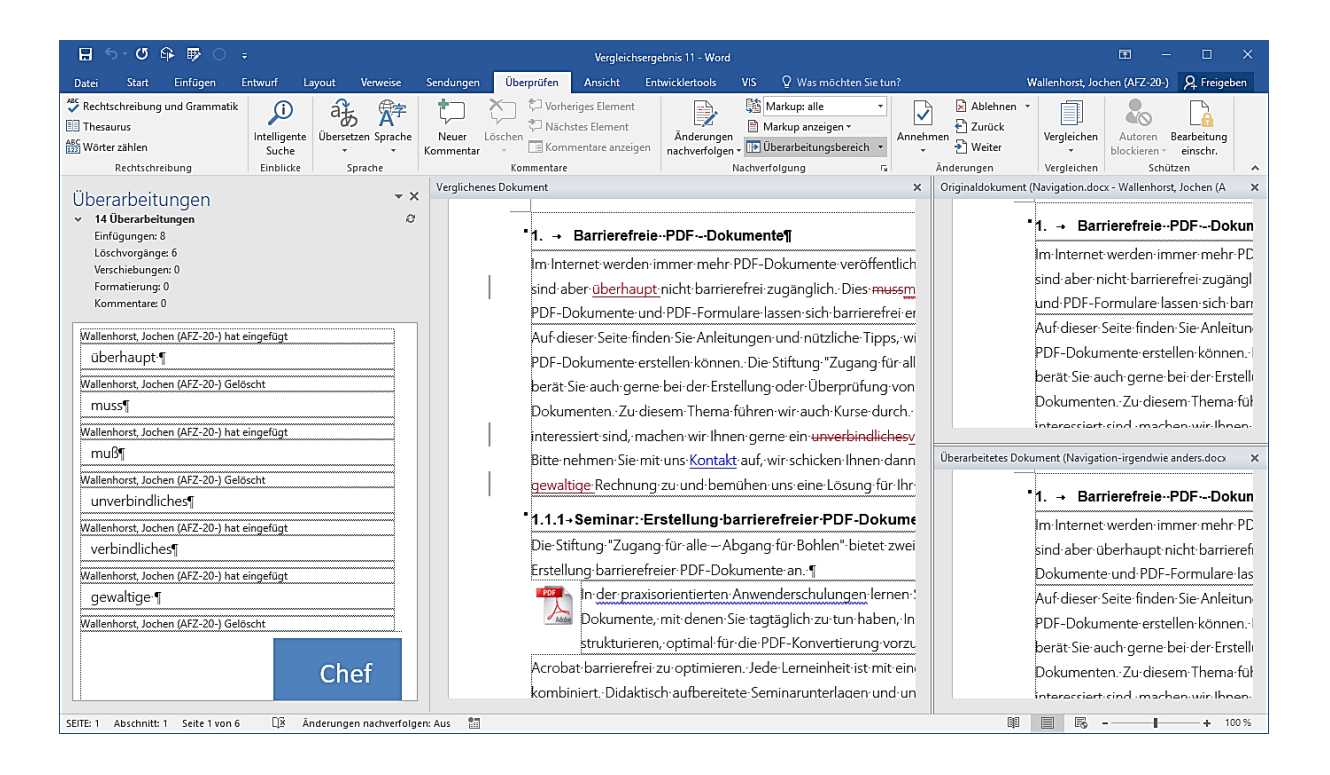

Hier können Sie vergleichend lesen – der Bildlauf ist synchronisiert – oder in der Ergebnisdatei **Verglichenes Dokument** die Änderungen bearbeiten und als konsolidiertes Endergebnis abspeichern. Das Register **Überprüfen** wird automatisch eingeblendet, Sie können also z. B. gleich entscheiden, ob Sie den **Überarbeitungsbereich** sehen möchten oder nicht.

## 5.3 Unklare Überarbeitungen konsolidieren

Haben Sie mehrere Dateien, die irgendwie verschiedene Versionen eines Ursprungsdokumentes sind, können Sie sie beim Vergleichen **Kombinieren**. Der Vorteil des Kombinierens ist, dass Sie für die nicht als Änderung gekennzeichneten Korrekturen einen Bearbeiternamen eingeben können, um so die Chancen für eine saubere Endfassung zu erhöhen.

Aber das Verfahren bleibt mühsam: Im ersten Schritt kombinieren Sie das Ursprungsdokument mit der ersten veränderten Version, dann das Ergebnis dieses Kombinierens mit der nächsten … und so weiter.

## 6. Formatierungen schützen

Arbeiten Sie mit mehreren Autoren im Team an einem Dokument, das dann letztendlich aus den Einzelbeiträgen aller Beteiligten zusammengestellt werden soll, kann es sehr hilfreich sein, wenn in allen Beiträgen nur abgestimmte und vorgesehene Formatierungen möglich sind. Das erleichtert das Zusammenstellen erheblich, weil im Idealfall keinerlei Anpassungen von Formatierungen mehr nötig sind.

Haben Sie alle notwendigen Formatierungen als Formatvorlagen zur Verfügung gestellt, können Sie über den Schutz des Dokumentes jede davon abweichende **direkte Formatierung** verhindern. Das bedeutet, dass es dann nicht mehr möglich ist, Text zu markieren und über die Symbole im Menüband zu gestalten. Alle Formatierungen müssen über **Formatvorlagen** erfolgen.

Für diese Einstellung gehen Sie folgendermaßen vor:

- Öffnen Sie das Dokument.
- Klicken Sie in der Registerkarte Überprüfen, Gruppe Schützen auf Bearbeitung einschr.
- Setzen Sie den Haken vor Formatierungen auf eine Auswahl von Formatvorlagen einschränken.

| Bearbeitung einschränken 📑 🗙                                                                 |  |  |  |  |
|----------------------------------------------------------------------------------------------|--|--|--|--|
| 1. Formatierungseinschränkungen                                                              |  |  |  |  |
| <ul> <li>Formatierungen auf eine Auswahl von<br/>Formatvorlagen einschränken</li> </ul>      |  |  |  |  |
| Einstellungen                                                                                |  |  |  |  |
| 2. Bearbeitungseinschränkungen                                                               |  |  |  |  |
| Nur diese Bearbeitungen im Dokument zulassen:                                                |  |  |  |  |
| Überarbeitungen 👻                                                                            |  |  |  |  |
| 3. Schutz anwenden                                                                           |  |  |  |  |
| Sind Sie bereit, diese Einstellungen zu übernehmen?<br>(Sie können sie später deaktivieren.) |  |  |  |  |
| Ja, Schutz jetzt anwenden                                                                    |  |  |  |  |

Über den Link **Einstellungen** gelangen Sie zur Auswahl der von Ihnen erlaubten Formatvorlagen (s. Abbildung auf der nächsten Seite).

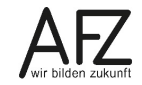

Hier ist es gelegentlich sinnvoll, mit der Schaltfläche **Empfohlenes Minimum** die Auswahl auf ein Sortiment einzuschränken, das aber für alle typischen Aufgaben ausreichende Formatvorlagen enthält und Ihre eigenen Formatvorlagen natürlich auch freizugeben. Die eigenen, selbsterstellten Formatvorlagen sind nicht Teil des empfohlenen Minimums! Wollen Sie hier nicht so eng steuern, übernehmen Sie die Einstellung **Alle**.

| Formatierungseinschränkungen                                                                                                    | ?         | ×      |
|----------------------------------------------------------------------------------------------------|-----------|--------|
| Formatvorlagen<br>Formatierungen auf eine Auswahl von Formatvorlagen einschränken<br>Durch die Beschränkung der Formatierungen auf die von Ihnen<br>gewählten Formatvorlagen verhindern Sie die Bearbeitung von<br>Formatvorlagen selbst und das Übernehmen von direkten<br>Formatierungen auf das Dokument. Wählen Sie die zulässigen |           |        |
| Formatvorlagen aus.<br>Markierte Formatvorlagen sind momentan zulässig:<br>1/1.1/1.1.1<br>Abbildungsverzeichnis (empfohlen)<br>Anrede (empfohlen)<br>Antikel / Abschnitt<br>Aufzählungszeichen (empfohlen)<br>Aufzählungszeichen 2 (empfohlen)<br>Aufzählungszeichen 3 (empfohlen)<br>Aufzählungszeichen 4 (empfohlen)                 |           |        |
| Alle Empfohlenes Minimum Keine                                                                                                    |           |        |
| Formatierung<br>Überschreiben der Formatierungseinschränkungen durch Autof<br>Design- oder Schemaumschaltung blockieren<br>Umschaltung des Schnellformatvorlagen-Satzes blockieren                                                                                                    | Format zu | lassen |

Haben Sie die **Formatierungseinschränkungen** passend ausgewählt und mit der Schaltfläche **OK** bestätigt, müssen Sie noch im Bereich **Bearbeitung einschränken** den Schutz insgesamt aktivieren, indem Sie auf **Ja, Schutz jetzt anwenden** klicken. Hier finden Sie auch die Mög-lichkeit, den Schutz mit einem Kennwort abzusichern, was immer zu empfehlen ist.

Ist der Schutz aktiv, sind die üblichen Symbole und Menüpunkte zur direkten Gestaltung eines Dokumentes ausgeschaltet, nur noch die freigegebenen Formatvorlagen sind nutzbar.

Auch das Nutzen unterschiedlicher Designs sollten Sie unterbinden. Nach den Voreinstellungen ist der Punkt **Design- oder Schemaumstellung blockieren** bei den Formatierungseinschränkungen nicht aktiviert. Gleiches gilt für die **Umschaltung des Schnellformatvorlagen**satzes.

## 7. Dokumente zur Überarbeitung versenden

In älteren Word-Versionen erlaubte die Zusammenarbeit mit Outlook den Aufbau eines "Workflows", bei dem man als Autor eine Kette von aufeinanderfolgenden Korrektoren festlegen konnte. Diese Funktion gibt es leider nicht mehr.

Es liegt also an Ihnen, sicherzustellen, wann welcher Korrekturschritt stattfindet und welche Textversion Sie dafür zur Verfügung stellen – eine, die vorherige Korrekturen sichtbar enthält, oder immer eine, die Sie schon bearbeitet haben.

Ein "Workflow", bei dem nicht alle Korrektoren gleichzeitig arbeiten, sondern der Reihe nach, ist sicherlich einfacher zu bewältigen, erfordert aber mehr Zeit.

Als (eingeschränkten) Ersatz bietet Word 2016 die Funktion **Zur Durchsicht versenden**, allerdings nicht in einem der Register des Menübandes. Sie müssen sie zunächst überhaupt sichtbar machen – nämlich als Symbol in der Symbolleiste für den Schnellzugriff.

Gehen Sie dazu auf den Listenpfeil am Ende der Symbolleiste und auf **Weitere Befehle...** Stellen Sie anschließend unter **Befehle auswählen** die Anzeige auf **Alle Befehle** um. Am Ende der alphabetisch sortierten Liste finden Sie die gesuchte Funktion, die Sie nun **Hinzufügen** können.

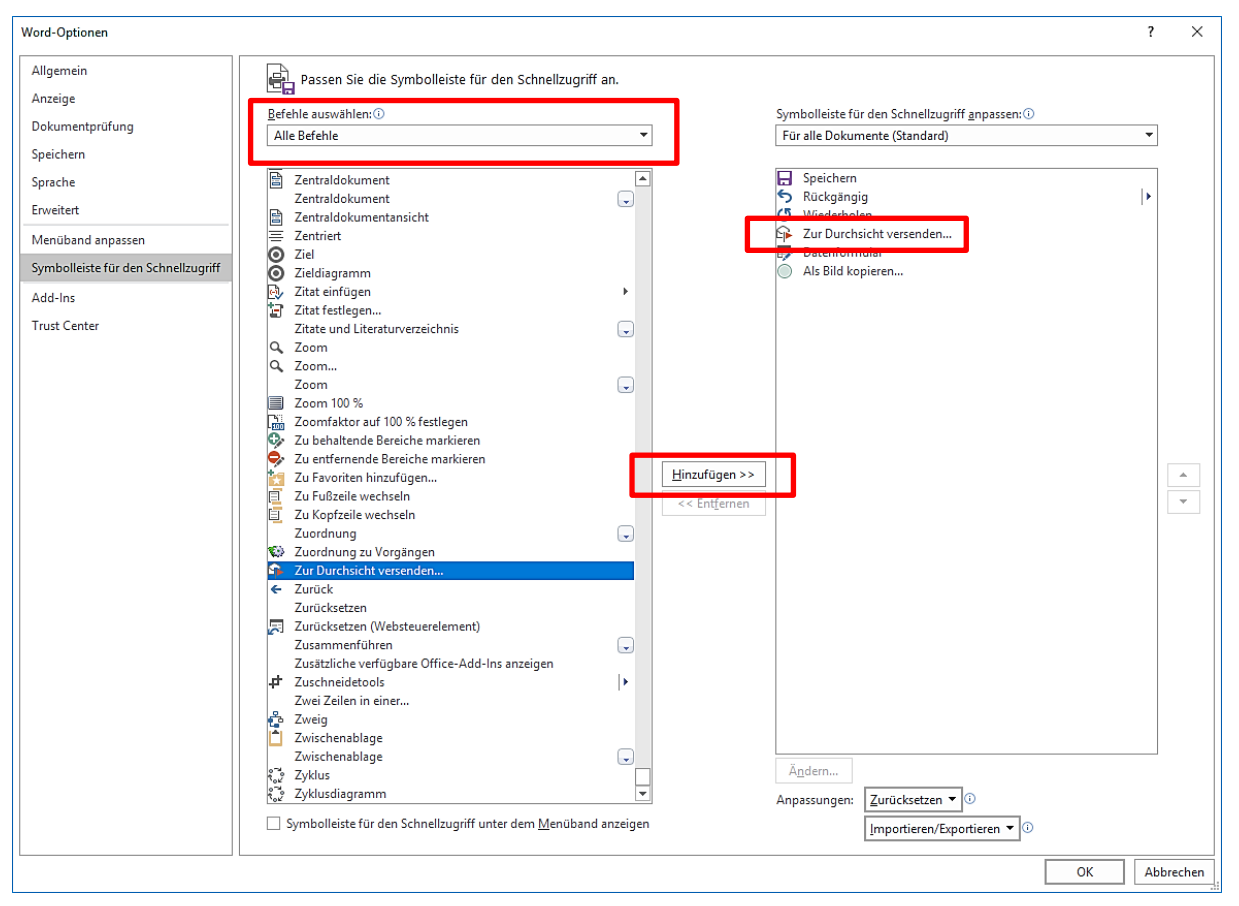

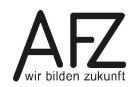

Nutzen Sie die Funktion, wird eine E-Mail erzeugt, die das gerade geöffnete Dokument (im aktiven Bearbeitungszustand, also möglicherweise nicht im abgespeicherten Zustand!) als Anlage enthält. Betreff und Text der Mail werden ebenfalls automatisch erzeugt.

| 🔒 🕏 👌 🕥                                                             | ⊞ – □ ×                                                                                                 |                                                                                               |
|---------------------------------------------------------------------|----------------------------------------------------------------------------------------------------|-----------------------------------------------------------------------------------------------|
| Datei Nachricht                                                     | Einfügen Optionen Text formatieren Überprüfen Acrobat ${\mathbb Q}$ Was möchten Sie tun?                |                                                                                               |
| Einfügen                                                            | en A A I E - E - A A A E - E - A A A E - E - A A A E - E -                                              | <ul> <li>Nachverfolgung -</li> <li>Wichtigkeit: hoch</li> <li>Wichtigkeit: niedrig</li> </ul> |
| Empfänger empfange                                                  |                                                                                                    | Markierungen ist A                                                                            |
| Ψon +           \$\vee\$enden           \$\vee\$c           Bgtreff | jochen.wallenhorst@afz.bremen.de  Clasen, Maik (AFZ-20.);  Bitte überarbeiten Sie 'Word2016-Teamarbeit' |                                                                                               |
| An <u>q</u> efügt                                                   | Word2016-Teamarbeit.docx 🗸                                                                              |                                                                                               |
| Bitte∙über<br>¶                                                     | arbeiten·Sie·das·angehängte·Dokument.·¶                                                                 |                                                                                               |

Der Empfänger kann die Datei nur schreibgeschützt öffnen, aber alle notwendigen Korrekturschritte vollziehen. Möchte der Korrektor seine Korrekturen speichern, muss der Ort oder der Name der Datei ebenfalls geändert werden.

Jede Korrektur wird als solche gekennzeichnet, selbst wenn vor dem Versand der Änderungsmodus nicht aktiviert wurde! Am Ende der Überarbeitung sollte der Korrektor das Dokument am einfachsten mit der Funktion **Datei > Freigeben > E-Mail > Als Anlage senden** zurückschicken:

| $\bigcirc$      |                                                                         |            | ? – 🗆 🗙                                                                                                    |
|-----------------|-------------------------------------------------------------------------|------------|----------------------------------------------------------------------------------------------------|
| E               |                                                                         |            |                                                                                                    |
| Informationen   | Freigeben                                                               |            |                                                                                                    |
| Neu             |                                                                         | E 14-1     |                                                                                                    |
| Öffnen          | VVOIO2016-1eamarDelt<br>C: » _Lokale_Daten_ungesichert » Kurse » Word » |            | Jeder erhält ein Exemplar zur Überprüfung                                                                                                    |
| Speichern       | Freigeben                                                               | Als Anlage |                                                                                                    |
| Speichern unter |                                                                         | senden     |                                                                                                    |
| Drucken         | Mit Personen teilen                                                     |            | Alle arbeiten am gleichen Exemplar                                                                                                    |
| Freigeben       | E-Mail                                                                  | Einen Link | <ul> <li>Jeder sieht die neusten Änderungen</li> <li>Sorgt f         ür eine geringe Gr         öße der E-Mail-Nachricht</li> </ul>              |
| Exportieren     |                                                                         | senden     | 🔥 Das Dokument muss an einem freigegebenen Speicherort gespeichert sein                                                                          |
| Schließen       | Online vorführen                                                        |            | Jeder erhält eine PDF-Anlage                                                                                                    |
|                 | Im Blog veröffentlichen                                                 | Als PDF    | Layout, Formatierung, Schriftarten und Bilder bleiben erhalten     Inhalt kann nicht auf einfache Weise geändert werden                          |
| Konto           |                                                                         | senden     |                                                                                                    |
| Optionen        |                                                                         |            | Jeder erhält eine XPS-Anlage                                                                                                    |
| Add-Ins -       |                                                                         | AIS XPS    | <ul> <li>Layout, Formatierung, Schriftarten und Bilder bleiben erhalten</li> <li>Inhalt kann nicht auf einfache Weise geändert werden</li> </ul> |
|                 |                                                                         | senden     |                                                                                                    |
|                 |                                                                         |            |                                                                                                    |

Öffnen Sie die veränderte und zurückgesandte Datei, erkennt das Gespann Outlook/Word den Zusammenhang zur ursprünglich versandten Datei und fragt ab, ob die Korrekturen (=Unterschiede) kenntlich gemacht werden sollen.

| Microsof | 't Word                                                                                                    |    |              |                                     | × |
|----------|----------------------------------------------------------------------------------------------------|----|--------------|-------------------------------------|---|
| ?        | (7) 'Tastenkombinationen in OneNote 2013.docx' wurde zur Überarbeitung eingereicht. Möchten Sie Änderungen in 'Tastenkombinationen in OneNote 2013.docx' wiederherstellen zu 'C:\_Lokale_Daten_ungesichert\Kurse\Tastenkombinationen in OneNote 2013.docx'? |    |              |                                     |   |
|          |                                                                                                    | Ja | <u>N</u> ein | Nein, und nicht mehr <u>f</u> ragen |   |

Bestätigen Sie das mit **Ja**, wird die Vergleichsdarstellung aktiviert und je nach Ihren Voreinstellungen werden alle beteiligten Dokumentzustände sichtbar.

| 🗄 ५-७ 🗣 🕸                                                                                | ⊖ <del>-</del> Tastenkor                                      | nbinationen in OneNote 2013.docx - Word                                          |             |                               | ■ – □ ×                              |
|------------------------------------------------------------------------------------------|---------------------------------------------------------------|----------------------------------------------------------------------------------|-------------|-------------------------------|--------------------------------------|
| Datei Start Einfüg                                                                       | gen Entwurf Layout Verweise Sendungen Überpr                  | ifen Ansicht Entwicklertools                                                     | VIS ♀ Sie v | vünschen Walle                | nhorst, Jochen (AFZ-20-) 🤱 Freigeben |
| Rechtschreibung und Gra                                                                  | mmatik D<br>Intelligente Übersetzen Sprache<br>Suche          | Vorheriges Element<br>Nächstes Element<br>Kommentare anzeigen<br>nachverfolgen - | Markup: al  | le • • Annehmen •             | Vergleichen                          |
|                                                                                          | Zusammengefasstes Dokument (Tastenkombinationen in OneNote 20 | 13.docx)                                                                         | × Origi     | inaldokument (Tastenkombina   | tionen in OneNote 2013.docx - Walle  |
| Uberarbei • ×                                                                            | Tastenkombinationen-in-On                                     | eNote-2013¶                                                                      |             | Ta                            | stenkombinationen·in·OneNc           |
| <ul> <li>Oberarbeitungen</li> <li>Einfügungen: 2</li> </ul>                              |                                                               |                                                                                  |             |                               |                                      |
| Löschvorgänge: 2                                                                         | Aufzeichnen-und-Formatieren-von-Notizen¶                      |                                                                                  | A           | ufzeichnen·und·Formatier      | en·von·Notizen¶                      |
| Verschiebungen: 0                                                                        | Eingeben-und-Bearbeiten-von-Notizen¶                          | 3                                                                                | E           | ingeben·und·Bearbeiten·vo     | on•Notizen¶                          |
| Formatierung: 1                                                                          | Aktion                                                        | Tastenkombination¤                                                               | ¤           | Aktion¤                       |                                      |
| Kommentare: 1                                                                            | Öffnen-eines-neuen-OneNote-Fensters¤                          | STRG+M¤                                                                          | ¤ C         | offnen∙eines•neuen•OneNot     | te-Fensters¤                         |
| Clasen, Maik (AFZ-                                                                       | Öffnen•eines•kleinen•OneNote-Fensters•zum•Erstellen•einer•    | STRG+UMSCHALT+M·oder·                                                            | a c         | Öffnen∙eines•kleinen∙OneNc    | te-Fensters-zum-Erstellen-einer-     |
| 20-) hat                                                                                 | Randnotiz¤                                                    | WINDOWS+ALT+N¤                                                                   |             | Randnotiz¤                    |                                      |
| kommentiert                                                                              | Andocken-des-OneNote-Fensters¤                                | STRG+ALT+D¤                                                                      | a ''        |                               | •                                    |
| Was-ist-das?¶                                                                            | Rückgängigmachen·der·letzten·Aktion¤                          | STRG+Z¤                                                                          | ₫ Über      | arbeitetes Dokument (Tastenko | ombinationen in OneNote 2013.docx ×  |
| Clasen, Maik (AFZ-                                                                       | Wiederholen·der·letzten·Aktion¤                               | STRG+Y¤                                                                          | ¤           | Т-                            |                                      |
| 20-) Formatiert                                                                          | Auswählen-aller-Elemente-auf-der-aktuellen-Seite¶             |                                                                                  | ¤ _         | Ia                            | stenkombinationen-in-Oneivo          |
| Schriftart: Fett                                                                         | Hinweis-Drücken-Sie-STRG+A-mehrmals,-um-den-markierten-       | STRG+A¤                                                                          |             | ufzeichnen und Fermetier      | an wan Natizand                      |
| Hans-Joachim                                                                             | Bereich-zu-vergrößern.¤                                       |                                                                                  |             | ingeben-und-Bearbeiten-vo     | an-Notizen¶                          |
| Wallenhorst hat                                                                          | Ausschneiden·des·markierten·Texts·oder·Elements¤              | STRG+X¤                                                                          | ¤           | Aktion#                       |                                      |
| eingefügt                                                                                | Kopieren·des·markierten·Texts·oder·Elements·in·die·           | STRG+C#                                                                          | ¤ .         |                               | to-Fonstorsti                        |
| F¶                                                                                       | Zwischenablage¤                                               | pinerca                                                                          |             | öffnan eines klainan OneNo    | to Constars zum Erstellen einer      |
| Clasen, Maik (AFZ-                                                                       | Einfügen·des·Inhalts·aus·der·Zwischenablage¤                  | STRG+V¤                                                                          | , ×         | andnotizg                     | Action stellar steller reliter       |
| 20-) nat eingefügt                                                                       | Verschieben der Einfügemarke an den Zeilenanfang¤             | POS1#                                                                            | a i         |                               | • • •                                |
| SEITE: 1 Abschnitt: 1 Seite 1 von 10 1914 Wörter 🔯 Änderungen nachverfolgen: Aus 🛗 🖤 🔟 👘 |                                                               |                                                                                  |             |                               |                                      |

Jetzt können Sie im **Zusammengefassten Dokument** (mittlerer Fensterbereich) die Abweichungen mit den Schaltflächen **Weiter** und **Zurück** bzw. **Annehmen** und **Ablehnen** bearbeiten und abschließend eine Endfassung speichern.

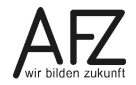

**22** ·

#### 8. Workflow außerhalb von Word am Beispiel einer PDF

Wenn Sie wissen, dass ein Korrekturpartner nicht mit Word arbeitet, können Sie ihn trotzdem in Ihren "Workflow" einbeziehen, wenn Sie die Konvertierung in das PDF-Format nutzen. Dazu benötigen Sie keinerlei zusätzliche Software mehr, weil Office 2016 dieses Dateiformat durchgängig unterstützt und selbst erzeugen kann.

Haben alle Beteiligten Office 2016 und den PDF-Reader von Acrobat, können Sie in Word Ihr Dokument öffnen und mit **Datei > Freigeben > E-Mail > Als PDF senden** veranlassen, dass Ihr Word-Dokument in eine PDF-Datei konvertiert und gleich als Anlage an eine Outlook-Mail angehängt wird.

| ¢                                                              | Tastenkombinationen in OneNote 2013.docx - Word                                                                          | ; – □ ×                                                                                                    |
|----------------------------------------------------------------|----------------------------------------------------------------------------------------------------|----------------------------------------------------------------------------------------------------|
| Informationen<br>Neu<br>Öffnen<br>Speichern<br>Speichern unter | Freigeben         Tastenkombinationen in         OneNote 2013         Gradie Daten_ungesichert » Kurse         Freigeben | ilt ein Exemplar zur Überprüfung                                                                                                    |
| Drucken<br>Freigeben<br>Exportieren                            | Mit Personen teilen  Alle arbeite  Jeder sieht  Sorgt für e  Sorgt für e  Das Dokun                                      | ten am gleichen Exemplar<br>t die neusten Änderungen<br>eine geringe Größe der E-Mail-Nachricht<br>ment muss an einem freigegebenen Speicherort gespeichert sein |
| Schließen<br><br>Konto                                         | Online vorführen     Jeder erhäl     Layout, Fo     Layout, Fo     Im Blog veröffentlichen                               | ilt eine PDF-Anlage<br>ormatierung, Schriftarten und Bilder bleiben erhalten<br>n nicht auf einfache Weise geändert werden                                       |
| Optionen<br>Add-Ins •                                          | Jeder erhäl<br>Layout, Fo<br>Als XPS Inhalt kann<br>senden                                                               | ilt eine XPS-Anlage<br>ormatierung, Schriftarten und Bilder bleiben erhalten<br>n nicht auf einfache Weise geändert werden                                       |

Jeder Empfänger kann dann mit dem Reader Kommentare einfügen oder Text hervorheben. Er kann auch alle Änderungen speichern, nur der Zugriff auf den Text selbst ist nicht möglich (außer: markieren und kopieren), weil der Reader dafür nicht vorgesehen ist (siehe Abbilung nächste Seite).

| 🔁 Tastenkombinationen in OneNote 2013.pdf - Adobe Acrobat Reader 2017                                         |                                                                                                    | – 🗆 X                                                     |  |  |  |
|----------------------------------------------------------------------------------------------------|----------------------------------------------------------------------------------------------------|-----------------------------------------------------------|--|--|--|
| Datei Bearbeiten Anzeige Fenster Hilfe                                                                        |                                                                                                    |                                                           |  |  |  |
| Start Werkzeuge Tastenkombination ×                                                                           |                                                                                                    |                                                           |  |  |  |
| 🖺 🖶 🖂 🙆 Q   🗇 🕘 🗍 / 10 💆                                                                                      | ) 🖡 🖑 🕞 🕂 77% 🔽 🕌                                                                                                    | 0 🖉 🐺 🦻 🖉                                                 |  |  |  |
| 🦻 Kommentieren • 👂 🖉 <u>T</u> 🛨 👍 🕽                                                                           | $\bigcirc$ Kommentieren • $\bigcirc$ $\mathscr{A}$ $\underline{T}$ $\underline{T}$ $\underline{T}$ $\underline{T}_{a}$ $T$ $\underline{T}$ $\cancel{A}$ $\cancel{A}$ $\cancel{A}$ $\cancel{A}$ $\cancel{A}$ $\overset{\circ}{\longrightarrow}$ $\overset{\circ}{\longrightarrow}$ $\overset{\circ}{\longrightarrow}$ Aa $\times$ |                                                           |  |  |  |
| Tastenkombinationen in Or                                                                                     | eNote 201                                                                                                    | Kommentare durchsuchen       6 Kommentare     A = V = ··· |  |  |  |
| Autzeichnen und Formätieren von Notizen<br>Eingeben und Bearbeiten von Notizen<br>Aktion                      | Tastenkombination                                                                                                    | Seite 1 6 🏠                                               |  |  |  |
| Öffnen eines neuen OneNote-Fensters<br>Öffnen einer kleinen OneNote-Fensters zum Erstellen einer<br>Randnotiz | STRG+M<br>STRG+UMSCHALT+Moder<br>WINDOWS+ALT+N                                                                                                    | Jochen.Wallenhorst<br>Gelten die auch für 2016?           |  |  |  |
| Andocken des OneNote-Fensters                                                                                 | STRG+ALT+D                                                                                                    | 12.09.2019 09:01                                          |  |  |  |
| Rückgängigmachen der letzten Aktion                                                                           | STRG+Z                                                                                                    | Jochen Wallenhorst                                        |  |  |  |
| Wiederholen der letzten Aktion                                                                                | STRG+Y                                                                                                    | Coole Kombill                                             |  |  |  |
| Auswählen aller Elemente auf der aktuellen Seite                                                              |                                                                                                    |                                                           |  |  |  |
| Hinweis Drücken Sie <u>STRG+A</u> mehrmals, um den markierten<br>Bereich zu vergrößern                        | (STRG+A)                                                                                                    | 12.09.2019 09:02                                          |  |  |  |

Im Reader muss das Werkzeug-Thema **Kommentieren** eingeblendet werden, damit alle Kommentarfunktionen sichtbar sind und dazu die **Kommentarliste**, deren Breite und Sichtbarkeit Sie einstellen können.

Alle Kommentare werden mit dem Benutzernamen gekennzeichnet, mit dem der Kommentator sich an seinem PC angemeldet hat. Sollten also mehrere Kommentatoren beteiligt sein, sind alle Kommentare und Hervorhebungen identifizierbar. Abschließend kann die PDF-Datei mit **Datei > An E-Mail anhängen** oder über die Mail-Schaltfläche mit Outlook zurückgeschickt werden. Ein (lokales) Speichern der kommentierten PDF-Datei ist auch möglich.

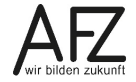

23

Platz für Ihre Notizen

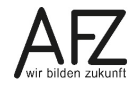

Platz für Ihre Notizen

## Lernmaterial, Beratung und Kontakt

Auf der Internetseite

http://www.afz.bremen.de/lernen

stellt das AFZ Ihnen Kursunterlagen zu den IT-Kursen in elektronischer Form zur Verfügung. Diese werden regelmäßig aktualisiert und an neue Programmversionen angepasst. Das bietet Ihnen die Möglichkeit, jederzeit Kursthemen zu wiederholen und Ihre Kenntnisse zu aktualisieren.

Bei unseren Kursunterlagen handelt es sich um PDF-Dokumente, die Sie am Bildschirm lesen können. Die Dateien sind barrierefrei und können nach Stichworten durchsucht ( strg + F) werden. Das Inhaltsverzeichnis und Links sind dynamisch verwendbar. Sie können die Dateien auf Ihrem Rechner speichern und bei Bedarf ausdrucken.

## Auskünfte und Beratung

Sollten Sie als Beschäftigte der Freien Hansestadt Bremen bei Ihrer Arbeit auf Probleme stoßen, die beim Einsatz Ihrer Softwareausstattung auftreten (Probleme mit Word-Dokumenten, Excel-Tabellen etc.), können Sie sich mit Ihren Fragen, Problemstellungen oder Fehlermeldungen telefonisch oder per E-Mail an uns wenden:

Tel. 361-16 999

#### it-fortbildung@afz.bremen.de

Beschreiben Sie Ihre Frage bzw. die Fehlersituation und Ihre bisherige Vorgehensweise und fügen Sie die Dateien im Original-Dateiformat als Anlage bei. Wir beantworten Ihre Fragen so schnell wie möglich, in jedem Fall melden wir uns innerhalb weniger Tage bei Ihnen.

#### Kontakt

Wir sind sehr an Ihren Anregungen und Verbesserungsvorschlägen zu unseren Kursangeboten, zu den Lernmaterialien und Ihrer Meinung zu unseren E-Learning-Kursen interessiert. Bitte nutzen Sie das

#### Kontaktformular

auf unserer Internetseite oder senden Sie eine Nachricht an it-fortbildung@afz.bremen.de.

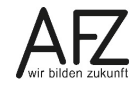

#### Impressum

#### **Redaktion und Koordination**

Referat 20 – Informationstechnologie – Qualifizierung und Beratung Aus- und Fortbildungszentrum Doventorscontrescarpe 172C

28195 Bremen

Telefon:+49 421 361-16999E-Mail:it-fortbildung@afz.bremen.de

#### Herausgeber

Aus- und Fortbildungszentrum für den bremischen öffentlichen Dienst Doventorscontrescarpe 172C

28195 Bremen